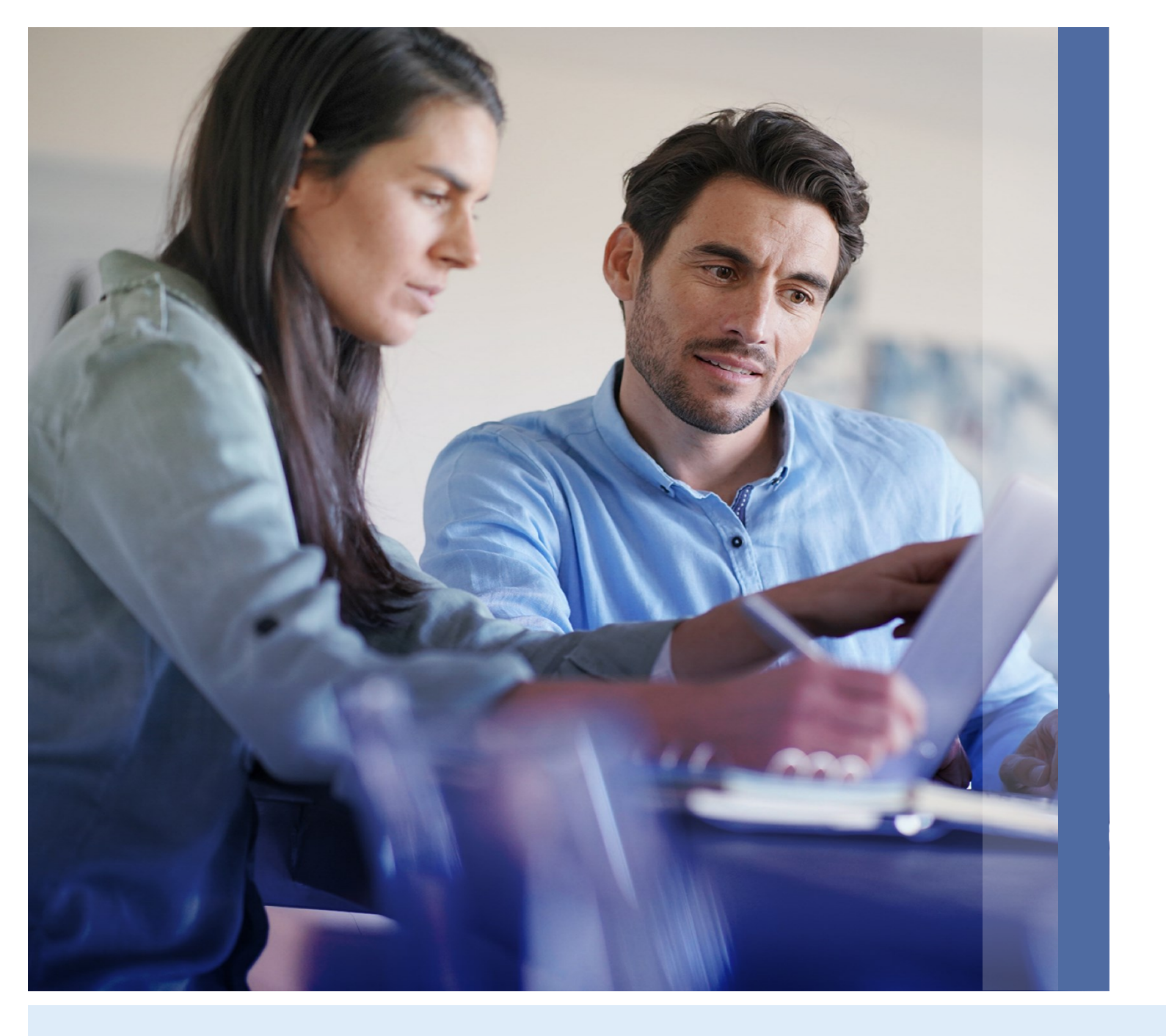

# Manual de Enrolamiento

### Online Banking Empresas

### **III BANCO MARIVA**

#### **Paso 1** Invitación al Online Banking Empresas

Ingresá a <u>https://onlinebanking.mariva.com</u> <u>.ar/</u> o descargate desde el store la app Banco Mariva Empresas y hacé click en **"Primer Ingreso".** 

Luego, colocá el código indicado en el e-mail de invitación, compuesto por 3 grupos de 4 caracteres (números y letras).

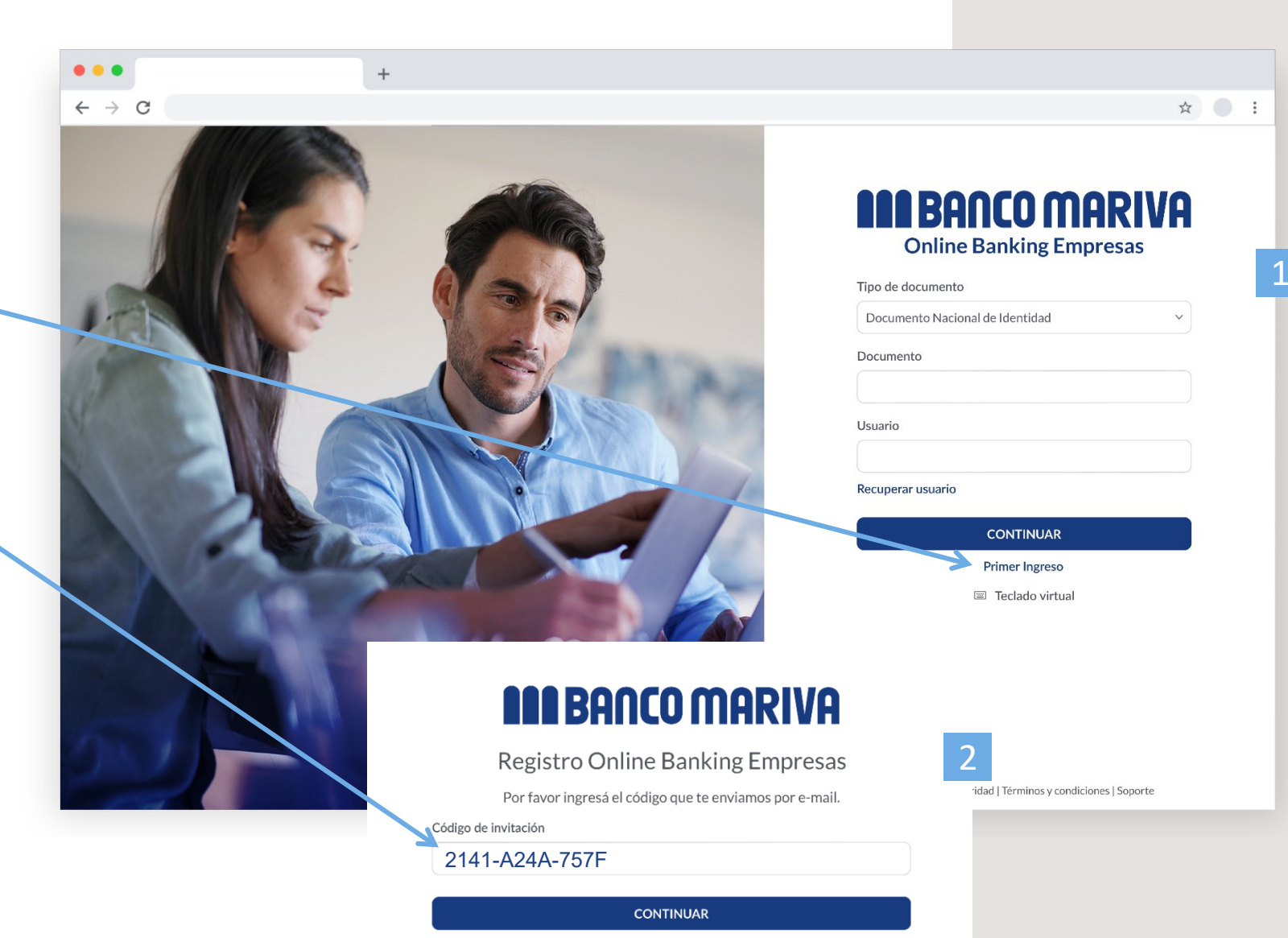

En primer lugar, **chequeá que los datos que figuran sean correctos**. De no ser así, comunicate con tu Oficial de Cuenta.

Luego, **creá el usuario y la contraseña que utilizarás cada vez que quieras ingresar** al Online Banking respetando los requisitos indicados para cada uno.

| <b>BAR BANCO MAR</b>                                                                                                    | RIVA                       |
|----------------------------------------------------------------------------------------------------|----------------------------|
| Registro Online Banking Er                                                                                                    | npresas                    |
| 1. Chequeá tus datos y creá tus credenc                                                                                             | iales de ingreso           |
| Empresa a asociar DEVCOA SRL                                                                                                    |                            |
| Apellido y nombre Pérez Juan                                                                                                    |                            |
| Tipo de documento DNI                                                                                                    |                            |
| Número de documento 30.876.259                                                                                                    |                            |
| E-mail perez.juan@gmail.com                                                                                                    |                            |
| Nuevo usuario Confirmar nuevo                                                                                                    | usuario                    |
| El nombre de usuario debe tener un mínimo de 5 y un máximo de 50 ca<br>letras, números y los siguientes caracteres especiales: @_,, | racteres pudiendo utilizar |
| Contraseña Confirmar contra                                                                                                    | iseña                      |
| ۰                                                                                                    | ٢                          |
|                                                                                                    |                            |
| Para fortalecer la seguridad de tu contraseña no deberás incluir datos pe                                                           | rsonales.                  |
| Es obligatorio que contenga:                                                                                                    |                            |
| <ul> <li>Al menos 8 caracteres</li> <li>Números</li> <li>Letras mayúsculas y minúsculas</li> </ul>                                  |                            |
|                                                                                                    |                            |

• :

Seleccioná una imagen para identificar tu usuario cada vez que inicies sesión en el Online Banking.

La misma funciona como una medida de seguridad más para chequear que seas vos el que estés logueandote con tu usuario y contraseña.

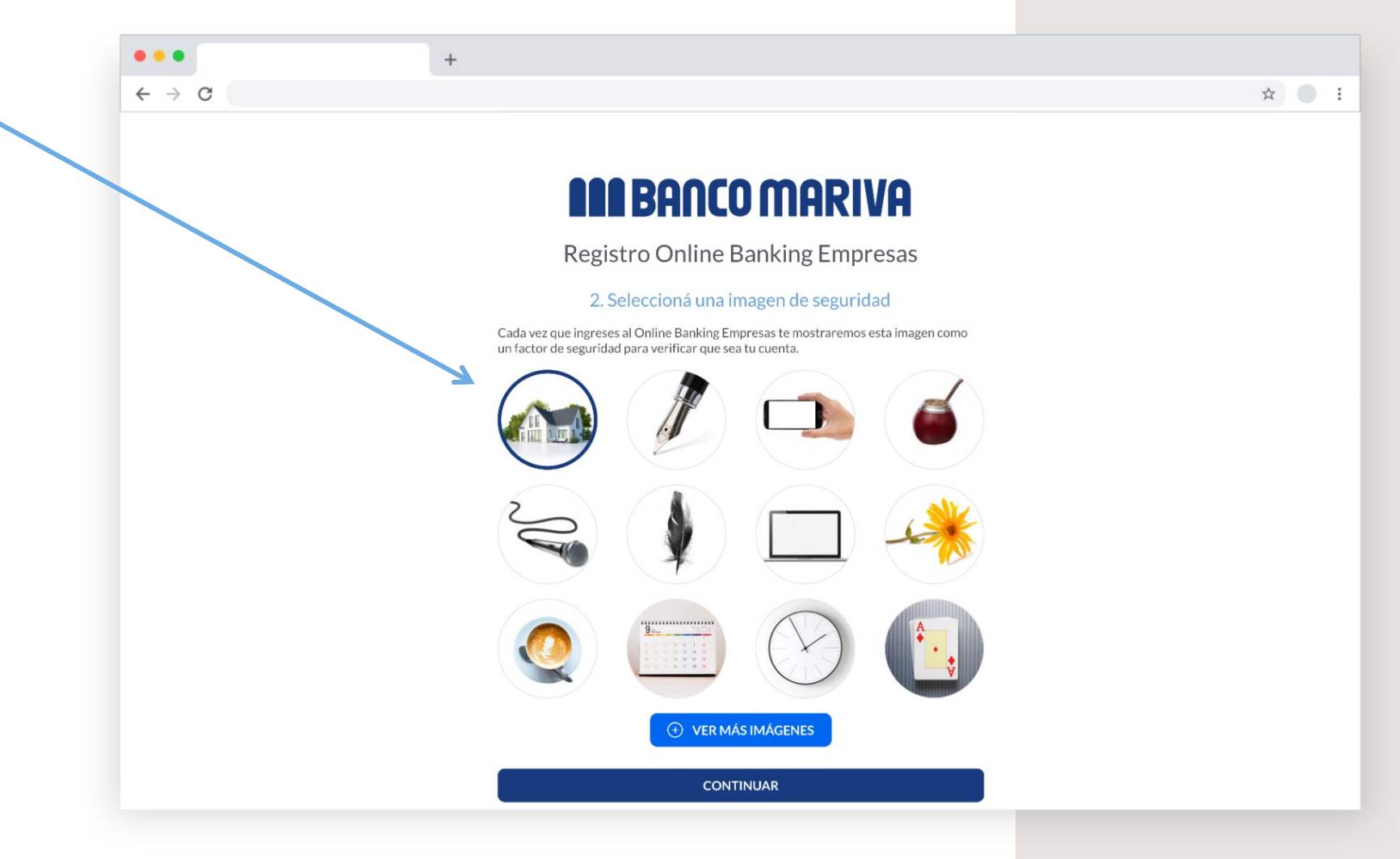

←

Para finalizar el proceso de registro deberás ingresar un código de 6 dígitos brindado por la App Mariva Token.

- Si ya tenés la app Mariva Token activa, ingresá a la misma para obtener el código y colocalo.
- Si aún no tenés la app, primero deberás descargarla y activarla para obtener el código a ingresar.

Ver cómo activar el Token

|                                        | <b>11</b> BANCO MARIVA                                                                                                    |
|----------------------------------------|----------------------------------------------------------------------------------------------------|
| Re                                     | gistro Online Banking Empresas                                                                                                    |
|                                        | 3. Ingresá tu Token                                                                                                    |
| Token                                  |                                                                                                    |
| 7                                      | ٢                                                                                                    |
| Si no pudiste ter<br>click en el botón | minar de activar tu Token o eliminaste la app Banco Mariva Token, hacé<br>a continuación:                                                                                                    |
| •••                                    | +                                                                                                    |
| $\leftrightarrow$ $\Rightarrow$ C      | <b>*</b>                                                                                                    |
|                                        | El Token es un código de 6 dígitos que se utiliza como medida de seguridad y es<br>necesario, tanto para completar tu registro como para confirmar determinados tipos de<br>transacciones en el Online Banking.<br>Para activarlo, seguí los siguientes pasos:<br>1. Reviás tu casilla de e-mail y abrí el mail que te enviamos con el asunto "Activación<br>Banco Mariva Token".                                                                                                |
|                                        | Reenviar e-mail                                                                                                    |
|                                        | Reenviar e-mail<br>2. Segui las indicaciones que te enviamos y descargá la app Banco Mariva Token en tu<br>celular.<br>3. Activá la app escaneando el código QR o ingresando manualmente el código que te<br>enviamos en color rojo en el e-mail y colocando la siguiente contraseña:                                                                                                    |
|                                        | Reenviar e-mail<br>2. Segui las indicaciones que te enviamos y descargá la app Banco Mariva Token en tu<br>celular.<br>3. Activá la app escaneando el código QR o ingresando manualmente el código que te<br>enviamos en color rojo en el e-mail y colocando la siguiente contraseña:<br>Contraseña de activación<br>ABC 508#1                                                                                                    |
|                                        | Reenviar e-mail         2. Segui las indicaciones que te enviamos y descargá la app Banco Mariva Token en tu celular.         3. Activá la app escaneando el código QR o ingresando manualmente el código que te enviamos en color rojo en el e-mail y colocando la siguiente contraseña:         Contraseña de activación<br>ABC508#1         4. Ingresá a continuación el código Token que te muestra la app y hacé click en "Finalizar registro" para terminar.               |
|                                        | Reenviar e-mail         2. Segui las indicaciones que te enviamos y descargá la app Banco Mariva Token en tu celular.         3. Activá la app escaneando el código QR o ingresando manualmente el código que te enviamos en color rojo en el e-mail y colocando la siguiente contraseña:         Contraseña de activación<br>ABC508#1         4. Ingresá a continuación el código Token que te muestra la app y hacé click en "Finalizar registro" para terminar.         Token |

Tené presente que la habilitación de tus permisos para operar puede demorar hasta 72 hs hábiles.

Durante ese tiempo, podrás ingresar al Online Banking pero no tendrás habilitados todos tus permisos.

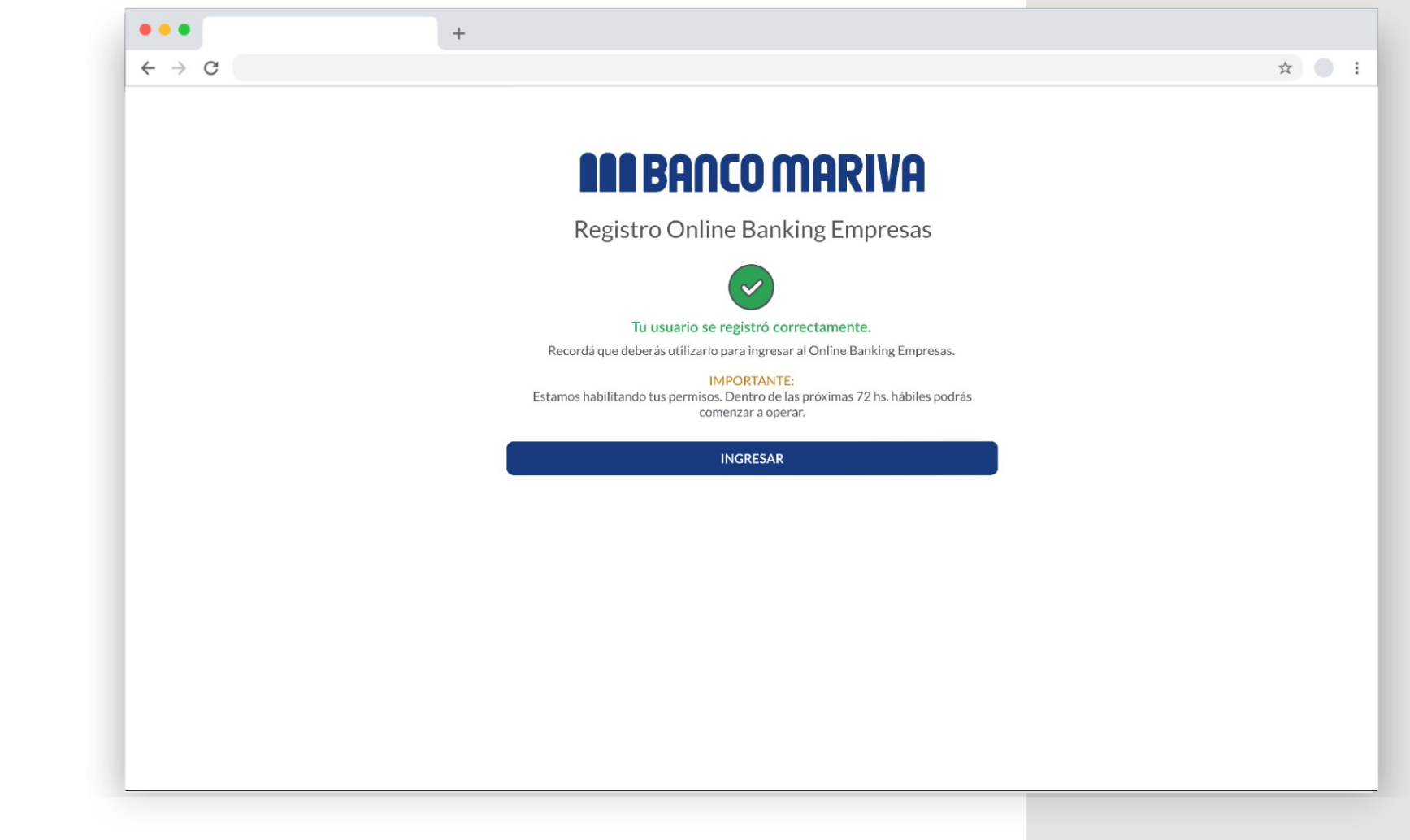

## Contactanos

Por cualquier inquietud escribinos a soporteonlinebanking@mariva.com.ar o comunicate por Whatsapp al <u>+5491141991326</u>.

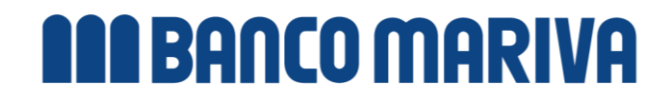

Al llegar a este paso recibirás un e-mail con instrucciones.

En primer lugar, deberás descargar la app Mariva Token a tu teléfono.

Podés buscarla por su nombre directamente en la tienda de tu celular o bien hacer click en el nombre de tu sistema para dirigirte directo a la pantalla de descarga.

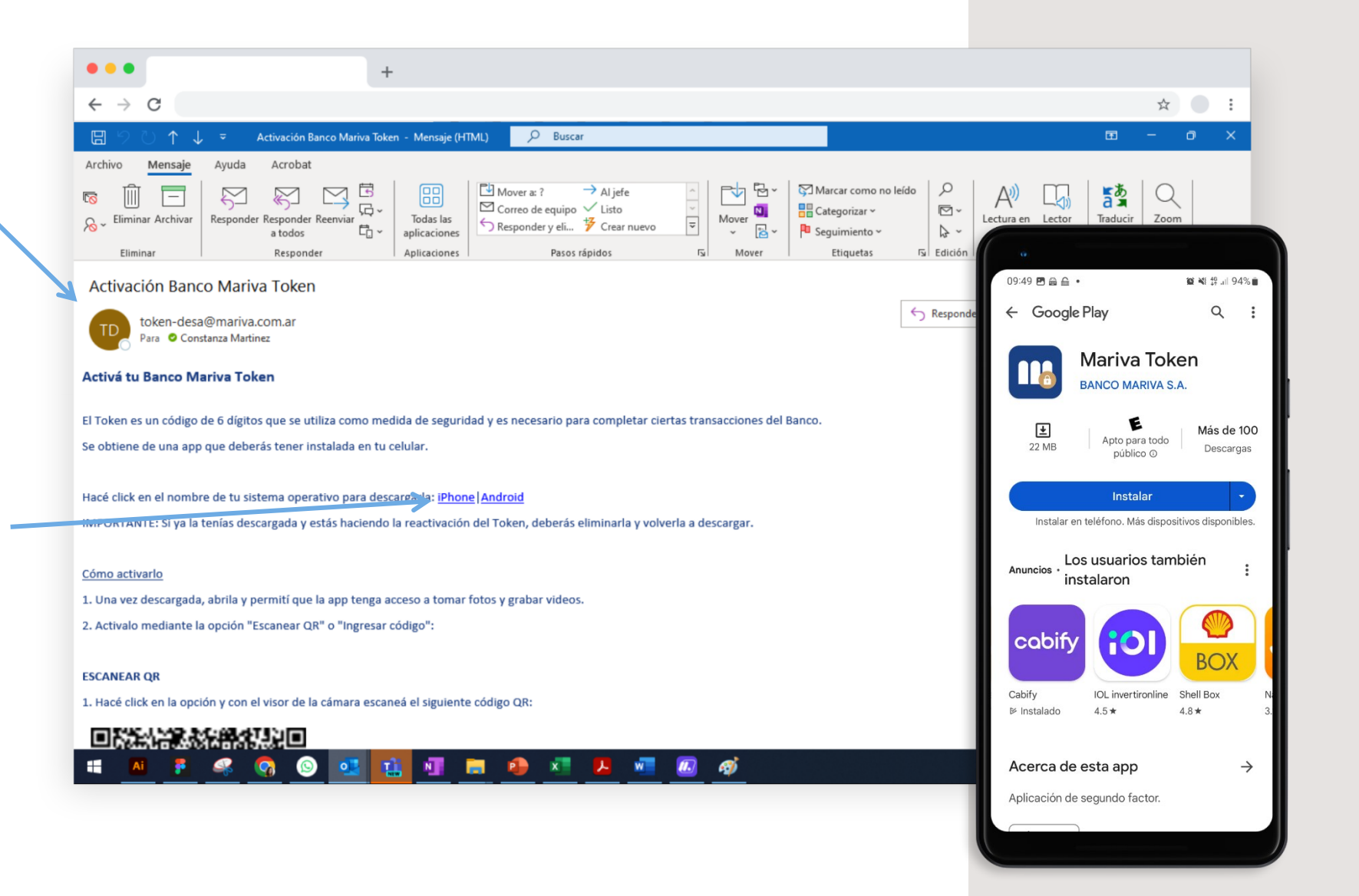

Podrás optar por activar la app escaneando el código QR o ingresando manualmente el código numérico que te llegó en el mismo e-mail.

Una vez realizado el paso que elijas, te pedirá que ingreses la contraseña de activación que te brindó la última pantalla del registro al nuevo Online Banking.

La app quedará habilitada cuando te muestre un código de 6 dígitos, que deberás colocar para <u>finalizar</u> <u>el proceso de registro.</u>

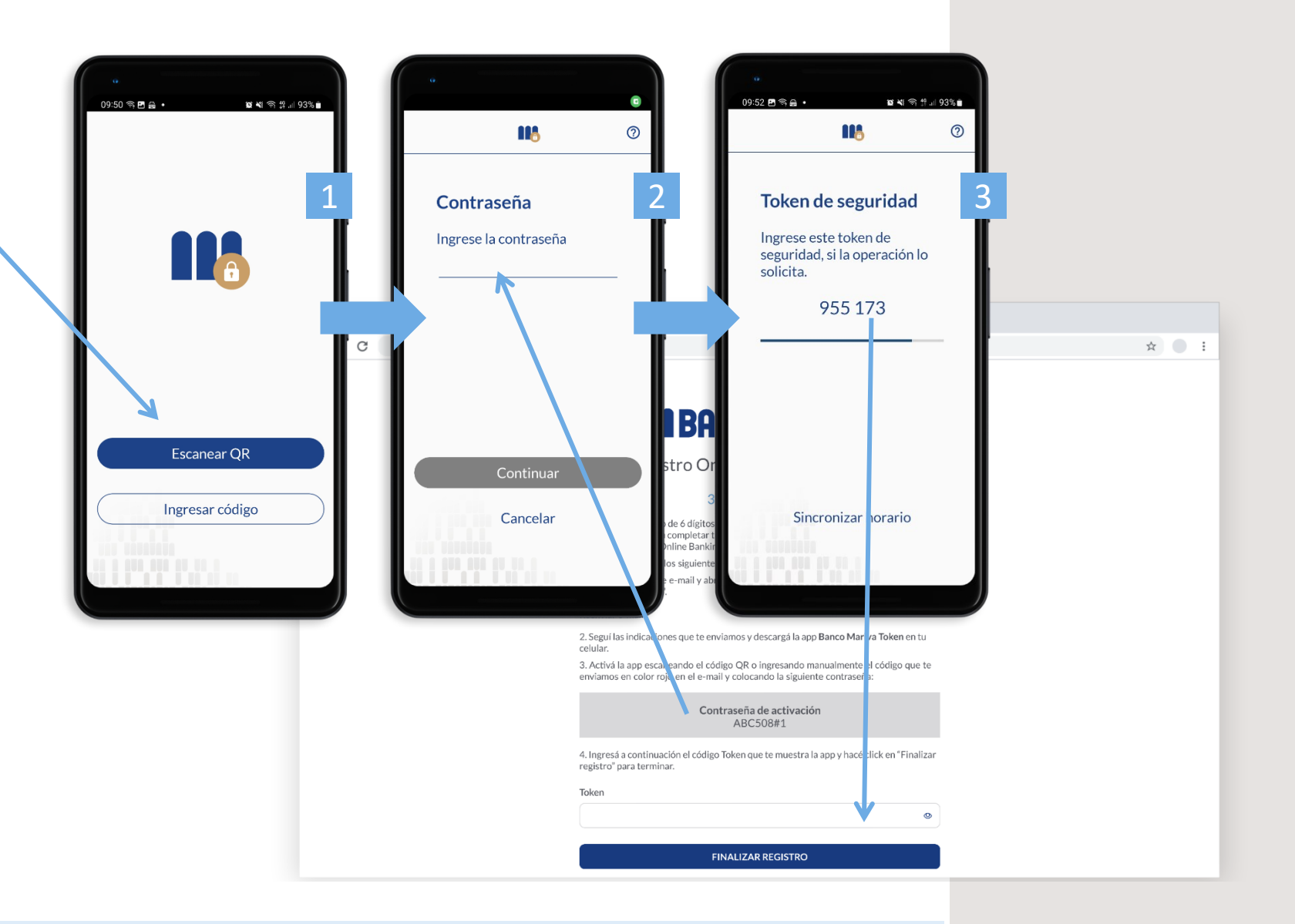

Tené presente que la habilitación de tus permisos para operar puede demorar hasta 72 hs hábiles.

Durante ese tiempo, podrás ingresar al Online Banking pero no tendrás habilitados todos tus permisos.

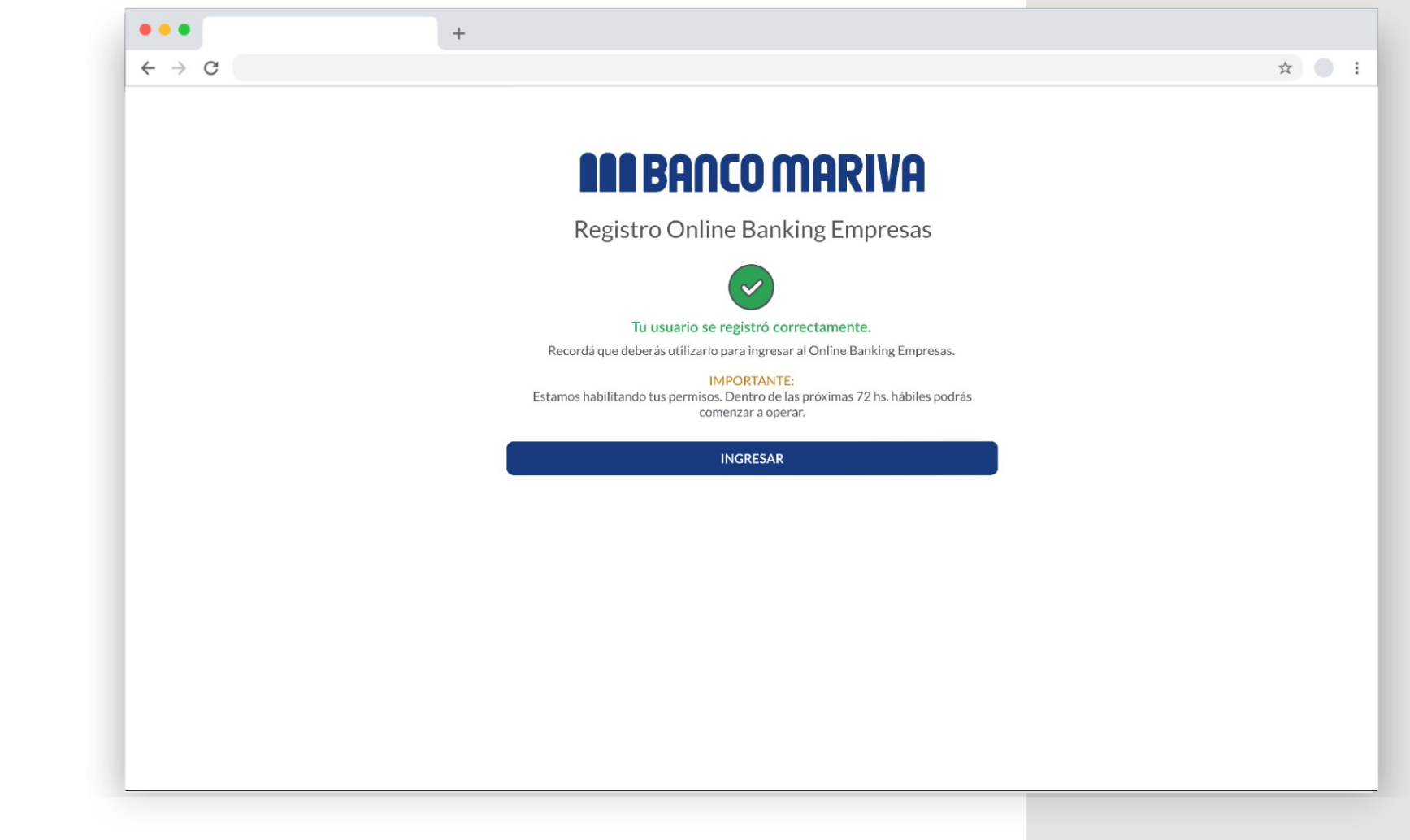

## Contactanos

Por cualquier inquietud escribinos a soporteonlinebanking@mariva.com.ar o comunicate por Whatsapp al <u>+5491141991326</u>.

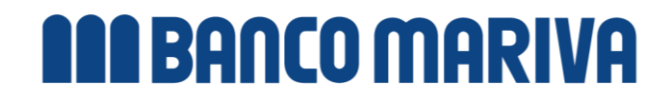